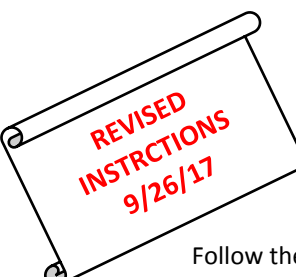

## **Posting Progress Report Instructions**

\*If you haven't already done so, you must go to your Account Settings and check the "Use Canned Comments" setting and SAVE.

Follow the instructions below to post your progress report comments:

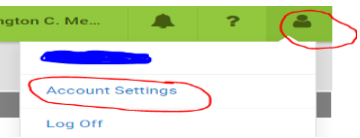

## 1. Click **POST GRADES**

- 2. Make sure you are in the proper Term in the drop down
- 3. Select course Section in the drop down
- 4. Select Task "PR" for Progress Reports
- 5. To fill all students with the "PR" grade and comment(s) click Fill Percent, Grade, Comment
- 6. EVERYONE must enter "PR" in the Grade column.

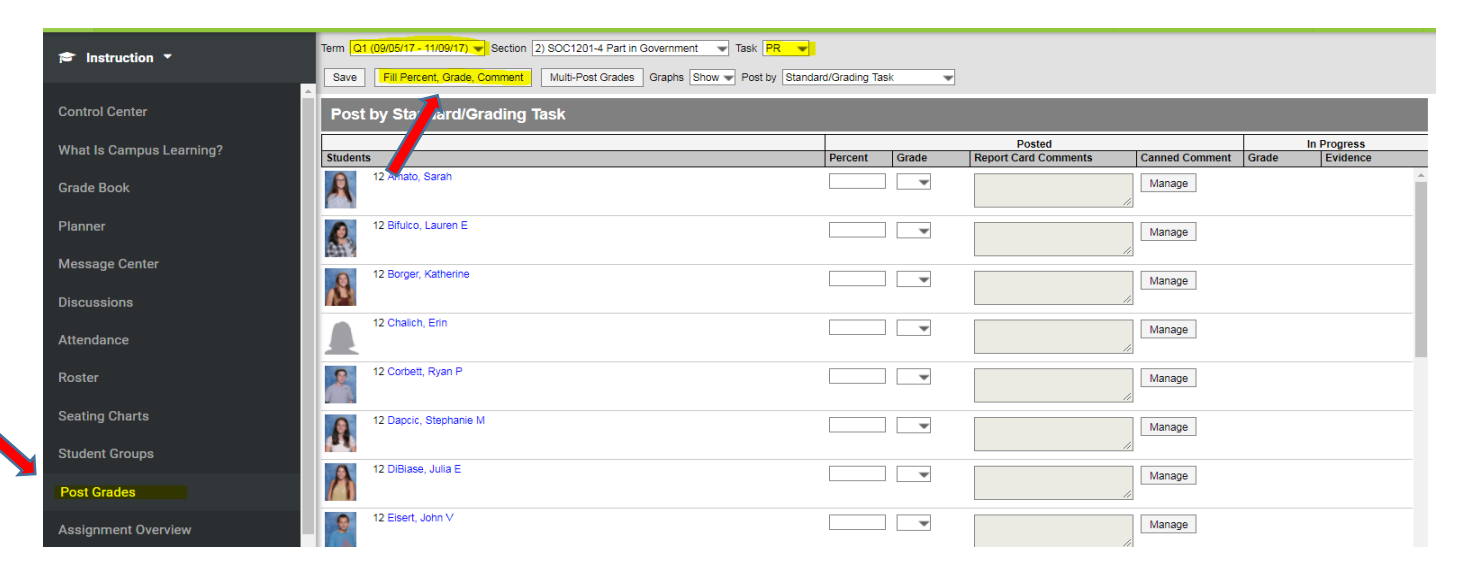

## 7. Select "PR" under the word "Grade", choose up to TWO comments and click Fill

| - Grad                                                              |                                                                                                    |                                                                                                    |                                                                                  |                                                                                                    |               |                      |
|---------------------------------------------------------------------|----------------------------------------------------------------------------------------------------|----------------------------------------------------------------------------------------------------|----------------------------------------------------------------------------------|----------------------------------------------------------------------------------------------------|---------------|----------------------|
| PR                                                                  |                                                                                                    |                                                                                                    |                                                                                  |                                                                                                    |               |                      |
| Puts for                                                            | th depuine effort. Actively contrib                                                                                                    | utes in class                                                                                                    |                                                                                  |                                                                                                    |               |                      |
| i dis ion                                                           | genane enore Actively contrib                                                                                                    | utes in class.                                                                                                    |                                                                                  |                                                                                                    |               |                      |
| students                                                            |                                                                                                    |                                                                                                    |                                                                                  |                                                                                                    |               |                      |
| AII 7                                                               | -                                                                                                    |                                                                                                    |                                                                                  |                                                                                                    |               |                      |
| anneo                                                               | d Comments                                                                                                    |                                                                                                    |                                                                                  |                                                                                                    |               |                      |
| election                                                            | Method                                                                                                    |                                                                                                    |                                                                                  |                                                                                                    |               |                      |
| Inter Coo                                                           | de(s):                                                                                                    | Add                                                                                                    |                                                                                  |                                                                                                    |               |                      |
| noose c                                                             | comment(s):                                                                                                    |                                                                                                    |                                                                                  |                                                                                                    |               |                      |
| 1: Er                                                               | equent absences                                                                                                    |                                                                                                    |                                                                                  | <b></b>                                                                                                    |               |                      |
| 2: Fr                                                               | requent lateness                                                                                                    |                                                                                                    |                                                                                  |                                                                                                    |               |                      |
| 3: Fr                                                               | equently absent for tests                                                                                                    |                                                                                                    |                                                                                  |                                                                                                    |               |                      |
| 4: En                                                               | equent absences/lateness                                                                                                    |                                                                                                    |                                                                                  |                                                                                                    |               |                      |
| 5: E>                                                               | cessive Abs-15 pt penalty                                                                                                    |                                                                                                    |                                                                                  |                                                                                                    |               |                      |
| - 6: Pt                                                             | uts forth genuine effort                                                                                                    |                                                                                                    |                                                                                  |                                                                                                    |               |                      |
|                                                                     | titude is improving                                                                                                    |                                                                                                    |                                                                                  |                                                                                                    | _             |                      |
|                                                                     |                                                                                                    |                                                                                                    |                                                                                  |                                                                                                    |               |                      |
| 3. To ch                                                            | nange or enter individual comments                                                                                                    | for students, Click o                                                                                                    | n the " <mark>M</mark>                                                           | anage" next to EAC                                                                                                    | CH student yo | u wish to            |
| 3. To ch<br>modi<br>9. <b>REMI</b><br>10. Click                     | nange or enter individual comments<br>ify. Make adjustments and Click <b>"Sa</b><br>EMBER to select ONLY two comment<br>Save at the top left of the screen an<br>Fill Percent, Grade, Comment Multi-Post Grades Graphs                                                                            | for students, Click o<br>ave" at the bottom o<br>nts per student<br>nd repeat for each cc                                               | n the " <mark>M</mark><br>The dial<br>urse sect                                  | anage <sup>″</sup> next to EAC<br>og box.<br>tion.<br>☑                                                                                                    | CH student yo | u wish to            |
| 3. To ch<br>modi<br>9. REMI<br>10. Click<br>Save<br>Post            | hange or enter individual comments<br>ify. Make adjustments and Click <b>"Sa</b><br>EMBER to select ONLY two comment<br>Save at the top left of the screen an<br>Fill Percent, Grade, Comment Multi-Post Grades Graphs<br>t by Standard/Grading Task                                              | for students, Click o<br>ave" at the bottom o<br>nts per student<br>nd repeat for each cc<br>Hide V Post by Standard/Grading            | n the " <mark>M</mark><br>The dial<br>urse sect                                  | anage <sup>″</sup> next to EAC<br>og box.<br>tion.<br>☑                                                                                                    | CH student yo | u wish to            |
| 3. To ch<br>modi<br>9. <b>REMI</b><br>10. Click                     | nange or enter individual comments<br>ify. Make adjustments and Click "Sa<br>EMBER to select ONLY two commen<br>Save at the top left of the screen an<br>Fill Percent, Grade, Comment Multi-Post Grades Graphs<br>t by Standard/Grading Task                                                      | for students, Click o<br>ave" at the bottom o<br>nts per student<br>nd repeat for each cc                                               | n the " <mark>M</mark><br>The dial<br>urse sect                                  | anage <sup>"</sup> next to EAC<br>og box.<br>tion.<br>▼                                                                                                    | CH student yo | u wish to            |
| 3. To ch<br>modi<br>0. REMI<br>10. Click<br>Save<br>Post<br>Student | hange or enter individual comments<br>ify. Make adjustments and Click "Sa<br>EMBER to select ONLY two comments<br>Save at the top left of the screen and<br>Fill Percent, Grade, Comment Multi-Post Grades Graphs<br>t by Standard/Grading Task                                                   | For students, Click o<br>ave" at the bottom o<br>nts per student<br>nd repeat for each cc                                               | n the " <mark>M</mark><br>the dial<br>urse sect                                  | anage <sup>"</sup> next to EAC<br>og box.<br>tion.<br>✓<br>Posted<br>Report Card Comments                                                                                                    | CH student yo | In Progress<br>Grade |
| 3. To ch<br>modi<br>0. REMI<br>0. Click<br>Save<br>Post<br>Student  | hange or enter individual comments<br>ify. Make adjustments and Click "Sa<br>EMBER to select ONLY two comments<br>Save at the top left of the screen and<br>Fill Percent, Grade, Comment Multi-Post Grades Graphs<br>t by Standard/Grading Task                                                   | For students, Click o<br>ave" at the bottom o<br>nts per student<br>nd repeat for each co<br>Hide v Post by Standard/Grading<br>Percent | the " <mark>M</mark><br>the dial<br>urse sect<br>Task                            | Posted<br>Report Card Comments                                                                                                    | CH student yo | In Progress<br>Grade |
| 8. To ch<br>modi<br>0. REMI<br>0. Click<br>Save<br>Post<br>Student  | hange or enter individual comments<br>ify. Make adjustments and Click "Sa<br>EMBER to select ONLY two comments<br>Save at the top left of the screen and<br>Fill Percent, Grade, Comment Multi-Post Grades Graphs<br>t by Standard/Grading Task<br>11 Alfano, Sabria R                            | For students, Click o<br>ave" at the bottom o<br>nts per student<br>nd repeat for each co<br>Hide V Post by Standard/Grading<br>Percent | n the " <mark>M</mark><br>the dial<br>urse sect<br>Task<br>Grade                 | anage" next to EAC<br>og box.<br>tion.<br>✓<br>Posted<br>Report Card Comments<br>Puts forth genuine effort.<br>Activety contributes in class                                                             | CH student yo | In Progress<br>Grade |
| 3. To ch<br>modi<br>0. REMI<br>0. Click<br>Save<br>Post<br>Student  | hange or enter individual comments<br>ify. Make adjustments and Click "Sa<br>EMBER to select ONLY two comments<br>Save at the top left of the screen and<br>Fill Percent, Grade, Comment Multi-Post Grades Graphs<br>toy Standard/Grading Task                                                    | For students, Click o<br>ave" at the bottom o<br>nts per student<br>nd repeat for each cc<br>Hide V Post by Standard/Grading<br>Percent | n the " <mark>M</mark><br>the dial<br>urse sect<br>Task<br>Grade                 | Anage" next to EAC<br>og box.<br>tion.                                                                                                    | CH student yo | In Progress<br>Grade |
| 3. To ch<br>modi<br>9. REMI<br>10. Click<br>Save<br>Post<br>Student | hange or enter individual comments<br>ify. Make adjustments and Click "Sa<br>EMBER to select ONLY two comments<br>Save at the top left of the screen and<br>Fill Percent, Grade, Comment Multi-Post Grades Graphs<br>t by Standard/Grading Task                                                   | For students, Click o<br>ave" at the bottom o<br>nts per student<br>nd repeat for each co<br>Hide v Post by Standard/Grading<br>Percent | n the " <mark>M</mark><br>the dial<br>urse sect<br>Task [<br>Grade<br>PR ✓       | anage" next to EAC<br>og box.<br>tion.<br>✓<br>Posted<br>Repot Card Comments<br>Puts forth genuine effort<br>Actively contributes in class.                                                              | CH student yo | In Progress<br>Grade |
| 3. To ch<br>modi<br>9. REMI<br>10. Click<br>Save<br>Post<br>Studen  | hange or enter individual comments<br>ify. Make adjustments and Click "Sa<br>EMBER to select ONLY two comment<br>Save at the top left of the screen and<br>Fill Percent, Grade, Comment Multi-Post Grades Graphs<br>t by Standard/Grading Task<br>11 Alfano, Sabria R<br>11 Bove, Jordana R       | For students, Click o<br>ave" at the bottom o<br>nts per student<br>nd repeat for each cc<br>Hide V Post by Standerd/Grading<br>Percent | n the " <mark>M</mark><br>the dial<br>urse sect<br>Task<br>Grade<br>PR           | anage" next to EAC<br>og box.<br>tion.<br>✓<br>Posted<br>Report Card Comments<br>Puts forth genuine effort.<br>Actively contributes in class.                                                            | CH student yo | In Progress<br>Grade |
| 3. To ch<br>modi<br>0. REMI<br>0. Click<br>Save<br>Post<br>Student  | hange or enter individual comments<br>ify. Make adjustments and Click "Sa<br>EMBER to select ONLY two comments<br>Save at the top left of the screen and<br>Fill Percent, Grade, Comment Multi-Post Grades Graphs<br>toy Standard/Grading Task<br>ts<br>11 Alfano, Sebria R<br>11 Bove, Jordana R | For students, Click o<br>ave" at the bottom o<br>nts per student<br>nd repeat for each cc<br>Hide V Post by Standard/Grading<br>Percent | n the " <mark>M</mark><br>the dial<br>urse sect<br>Task<br>Grade<br>PR<br>PR     | Anage" next to EAC<br>og box.<br>tion.<br>Posted<br>Report Card Comments<br>Puts forth genuine effort.<br>Actively contributes in class.<br>Puts forth genuine effort.<br>Actively contributes in class. | CH student yo | In Progress<br>Grade |
| 3. To ch<br>modi<br>0. REMI<br>0. Click<br>Save<br>Post<br>Student  | hange or enter individual comments<br>ify. Make adjustments and Click "Sa<br>EMBER to select ONLY two comments<br>Save at the top left of the screen and<br>Fill Percent, Grade, Comment Multi-Post Grades Graphs<br>toy Standard/Grading Task<br>ts<br>11 Alfano, Sabria R<br>11 Bove, Jordana R | For students, Click o<br>ave" at the bottom o<br>nts per student<br>nd repeat for each cc<br>Hide v Post by Standard/Grading<br>Percent | n the " <mark>M</mark><br>the dial<br>urse sect<br>Task [<br>Grade<br>PR▼<br>PR▼ | Posted Posted Report Card Comments Puts forth genuine effort. Actively contributes in class.                                                                                                    | CH student yo | In Progress<br>Grade |